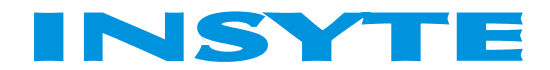

# Руководство пользователя приложением «Умный дом INSYTE» Версия 1.0

Бесплатное мобильное приложение «Умный дом INSYTE» используется для управления умным домом марки INSYTE со смартфонов и планшетов на OC Android любой версии. Включает голосовое управление освещением, климатом, аудио-, видеотехникой, кондиционерами, кинотеатром, шторами, просмотр IP-камер. Сценарное управление всеми системами INSYTE Electronics, а также другими системами поддерживающими протокол Modbus TCP. Является карманным SCADA-приложением с мультимедийными функциями. Любой голосовой команде можно присвоить необходимое Modbus значение, что позволяет применять приложения в любых проектах по автоматизации зданий И системах умный дом. INSYTE Electronics дарит данное приложение своим пользователям, а также пользователям других систем Modbus. управления, использующих протокол С помощью приложения быстро решаются задачи управления освещением, отоплением, кондиционерами, саунами, кинотеатрами, шторами, воротами, рольставнями и т.д.

> Более подробная информация о системах INSYTE Electronics по адресу http://www.insyte.ru Бесплатная техническая поддержка по тел. 8-800-25-007-52.

## 1. Вход в приложение.

| Экран Автори                            | зации |                                                                                                    |
|-----------------------------------------|-------|----------------------------------------------------------------------------------------------------|
| ම ලියා<br>РІМ - код<br><br>вход без ріп |       | При первом входе в приложение введите pin-код<br>для доступа в приложение или установите режим<br>«вход без pin кода». В дальнейшем Вы сможете<br>изменить его в настройках. |
| 1 2                                     | 3     |                                                                                                    |
| 4 5                                     | 6     |                                                                                                    |
| 7 8                                     | 9     |                                                                                                    |
| ← 0                                     | ÷     |                                                                                                    |

2. Главный экран.

| Экран Выбор категории пультов |                                                                                                    |
|-------------------------------|----------------------------------------------------------------------------------------------------|
|                               | На данном экране Вы можете выбрать нужный<br>раздел, выполнить голосовую команду – кнопка<br>«микрофон», а также зайти в настройки<br>приложения.<br>Важно: при первичном запуске Вам необходимо<br>добавить контроллер, см. раздел 2. |
|                               |                                                                                                    |

| Безопасность                         | Управление освещением | Управление климатом                                     |
|--------------------------------------|-----------------------|---------------------------------------------------------|
| атый дом<br>← ТМНЫЙ дом<br>↓ :       |                       | = ७                                                     |
| Охрана 1 👻                           | Кухня Люстра 🔹        | Климат ВСЕ КОНДИЦИОНЕРЫ •<br>Текущая температура: 26° С |
|                                      | <b>H</b>              | 55° C<br>- +                                            |
| включить выключить                   | включить выключить    | включить выключить                                      |
| Ворота, шторы, жалюзи,<br>рольставни | Управление ТВ         | Управление аудио, видео                                 |

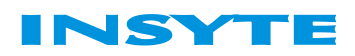

| ພ ອັ                                                                                    |                                                                                                    | 1 57% <b>i</b> 14:33                                                                                 | - Ø                                                                                                    | 2 🔋 🖬 📶 🕼 57% 🛢 14:33                          |
|-----------------------------------------------------------------------------------------|----------------------------------------------------------------------------------------------------|----------------------------------------------------------------------------------------------------|----------------------------------------------------------------------------------------------------|------------------------------------------------|
| ∀иный дом     ↓     ↓     ↓     ↓     ↓     ↓     ↓     ↓     ↓     ↓     ↓     ↓     ↓ | ← УМНЫЙ ДОМ<br>INSYTE                                                                                                    | <b>.</b>                                                                                             | ← УМНЫЙ ДОМ<br>INSYTE                                                                                                    | <b>.</b> :                                     |
| Ворота Въезд 🛛 👻                                                                        | Телевизор 1 🝷                                                                                                    |                                                                                                    | Видео 1                                                                                                    | -                                              |
|                                                                                         | с⁄і <del>f</del>                                                                                                    | $\mathbf{\Sigma}$                                                                                    | Ŕ                                                                                                    | ÷                                              |
|                                                                                         |                                                                                                    |                                                                                                    |                                                                                                    |                                                |
|                                                                                         |                                                                                                    |                                                                                                    | +                                                                                                    |                                                |
|                                                                                         | +                                                                                                    | +                                                                                                    | Громк                                                                                                    | ость                                           |
|                                                                                         | Громкость Ка                                                                                                    | аналы                                                                                                | -                                                                                                    |                                                |
|                                                                                         | -                                                                                                    | -                                                                                                    |                                                                                                    |                                                |
|                                                                                         |                                                                                                    |                                                                                                    |                                                                                                    |                                                |
|                                                                                         |                                                                                                    |                                                                                                    | 4                                                                                                    |                                                |
| ОТКРЫТЬ ЗАКРЫТЬ                                                                         | ВКЛ. / ВЫКЛ.                                                                                                    |                                                                                                    | вкл. / е                                                                                                    | ыкл.                                           |
|                                                                                         |                                                                                                    |                                                                                                    |                                                                                                    |                                                |
|                                                                                         |                                                                                                    |                                                                                                    |                                                                                                    |                                                |
|                                                                                         |                                                                                                    |                                                                                                    |                                                                                                    |                                                |
| Включение нагрузок                                                                      | Выбор сценариев                                                                                                    | Πρ                                                                                                   | осмото вилеок                                                                                                    | амер                                           |
| Включение нагрузок                                                                      | Выбор сценариев                                                                                                    | Про                                                                                                  | осмотр видеок                                                                                                    | амер                                           |
| Включение нагрузок                                                                      | Выбор сценариев                                                                                                    | ₩∎ 14:34<br>● : ←                                                                                    | осмотр видеок<br>ह *                                                                                                    | амер<br>14:34<br>U ::                          |
| Включение нагрузок                                                                      | Выбор сценариев                                                                                                    | %∎14:34<br>♥:<br>€                                                                                   | ОСМОТР ВИДЕОК<br>थ ≭<br>УМНЫЙ ДОМ<br>INSYTE<br>Камеры 1                                                                   | амер<br>14:34<br>↓ :<br>•                      |
| Включение нагрузок                                                                      | Выбор сценариев                                                                                                    | %∎ 14:34<br>♥ : ←<br>выкл.                                                                           | ОСМОТР ВИДЕОК<br>थ ≭<br>УМНЫЙ ДОМ<br>INSYTE<br>Камеры 1                                                                   | амер<br>14:34<br>Ų :<br>*                      |
| Включение нагрузок                                                                      | Выбор сценариев                                                                                                    | %∎ 14:34<br>♥ : ←<br>выкл.<br>выкл.                                                                  | осмотр видеок<br>장 종<br>Умный дом<br>Камеры 1                                                                             | амер<br>1 а лі 56% в 14:34<br>V :<br>*         |
| Включение нагрузок                                                                      | Выбор сценариев                                                                                                    | % € 14:34<br>♥ :<br>€ыкл.<br>выкл.<br>выкл.                                                          | ОСМОТР ВИДЕОК<br>장 종<br>Умный доле<br>Камеры 1                                                                            | амер<br>I амбобо в 14:34<br>V :<br>V           |
| Включение нагрузок                                                                      | Выбор сценариев                                                                                                    | М∎ 14:34<br>Ф : ←<br>Выкл.<br>Выкл.<br>Выкл.                                                         | ОСМОТР ВИДЕОК<br>정 :<br>УМНЫЙ ДОМ<br>Камеры 1                                                                             | амер<br>I a .d 55% I 14:34<br>V I<br>T         |
| Включение нагрузок                                                                      | Выбор сценариев                                                                                                    | Про<br>Ф 14:34<br>Ф : ←<br>Выкл.<br>выкл.<br>выкл.                                                   | ОСМОТР ВИДЕОК<br>장 :<br>УМНЫЙ ДОМ<br>Камеры 1                                                                             | амер<br>I a 456% = 14:34<br>V :<br>T           |
| Включение нагрузок                                                                      | Выбор сценариев<br>С * 0 * 0 * 0 * 1 * 1 * 1 * 1 * 1 * 1 * 1                                                                                                    | Про<br>№ ∎ 14:34<br>Ф : ←<br>выкл.<br>выкл.<br>выкл.<br>выкл.<br>выкл.                               | OCMOTP ВИДЕОК<br>정 종<br>УМНЫЙ ДОМ<br>Камеры 1                                                                             | амер<br>II а лі 56% i 14:34<br>V :<br>T        |
| Включение нагрузок                                                                      | Выбор сценариев С Спальня Выбор сценариев С Стальня Выбор сценариев С Стальня Вил. Вил. Вил. Вил. Вил. Вил. Вил. Вил.                                                                                                    | Про<br>% ∎ 14:34<br>Ф : ←<br>ВыКЛ.<br>ВыКЛ.<br>ВыКЛ.<br>ВыКЛ.<br>ВыКЛ.                               | OCMOTP ВИДЕОК<br>장 :<br>가까하기 또<br>Камеры 1                                                                                | amep                                           |
| Включение нагрузок                                                                      | Выбор сценариев С * 0 • • 0 • • 0 • • 0 • • 0 • • 0 • • 0 • • 0 • • 0 • • 0 • • • • • • • • • • • • • • • • • • • •                                                                                                    | % € 14:34<br>Ф 14:34<br>Ф 1:<br>Выкл.<br>Выкл.<br>Выкл.<br>Выкл.<br>Выкл.<br>Выкл.                   | осмотр видеок<br>умный доте<br>Камеры 1                                                                                   | amep                                           |
| Включение нагрузок                                                                      | Выбор сценариев<br>Выбор сценариев<br>С Спальня<br>С Спальня<br>С Сауна<br>Ванна<br>Вкл.<br>Вкл. | % ∎ 14:34<br>Ф 14:34<br>Ф 1:<br>Выкл.<br>Выкл.<br>Выкл.<br>Выкл.<br>Выкл.<br>Выкл.<br>Выкл.<br>Выкл. | ОСМОТР ВИДЕОК<br>УМНЫЙ ДОМ<br>Камеры 1<br>Самеры 1<br>2                                                                   | amep                                           |
| Включение нагрузок                                                                      | Выбор сценариев С Сауна прихожая ВКЛ. Ссауна Коланана Собавить сценарий                                                                                                    | КЛ.<br>ВыКЛ.<br>ВыКЛ.<br>ВыКЛ.<br>ВыКЛ.<br>ВыКЛ.<br>ВыКЛ.                                            | ССМОТР ВИДЕОК<br>Камеры 1<br>Самеры 1<br>Самеры 1<br>Самеры 1<br>Самеры 1<br>Самеры 1<br>Самеры 1<br>Самеры 1<br>Самеры 1 | aMep<br>■ ⊿I 56% ■ 14:34<br>↓ I<br>•<br>•<br>• |

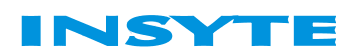

## Настройки

1. Добавление контроллеров

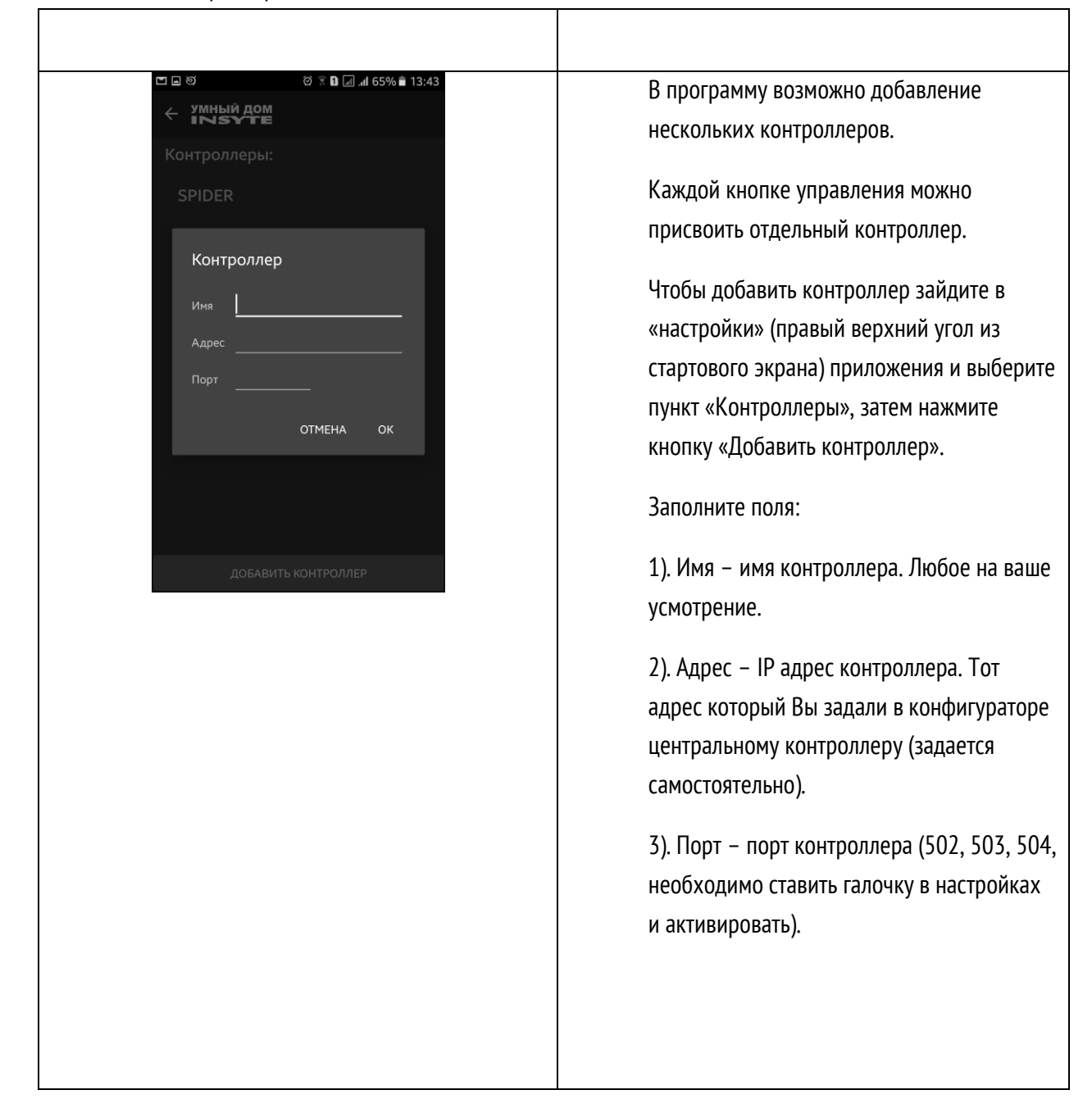

#### 2. Экран «Освещение»

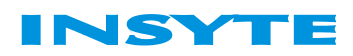

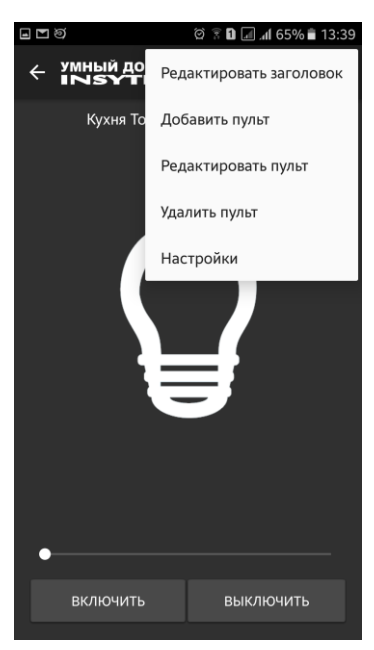

В выбранном разделе Вы можете послать команду контроллеру, также Вам доступна кнопка меню со следующими пунктами:

1). Редактировать заголовок – изменение заголовка текущего «пульта».

2). Добавить пульт - добавление нового «пульта».

3). Редактировать пульт – режим позволяет назначить настройки для каждой кнопки в текущем «пульте».

4). Удалить пульт – удаление текущего «пульта».

5). Настройки – настройка приложения.

-

| Экран «Настройка кнопки»                                                      |                                                                                                    |
|-------------------------------------------------------------------------------|----------------------------------------------------------------------------------------------------|
| О П В О №         О П Л Л 71% в 12:50           ← УМНЫЙ ДОМ         Сохранить | 1). Установите нужный контроллер,<br>созданный Вами в разделе 3.                                                                                                    |
| SPIDER <ul> <li>                  ТОласовая комзида</li></ul>                 | <ul> <li>2). Добавьте голосовую команду<br/>(опционально).</li> <li>3). Введите адрес устройства Modbus (у<br/>контроллера всегда адрес равен 1, а для<br/>других устройств необходимо 2 раза<br/>нажать левой кнопкой мыши на устройство<br/>в конфигураторе и посмотреть вкладку<br/>«устройство», в конфигураторе адрес</li> </ul> |
|                                                                               | <ul> <li>4). Введите адрес регистра Modbus (см. приложение 1)</li> <li>5). Введите значение.</li> <li>6). Введите мин. и макс. значение (используется только в разделе «Освещение»).</li> </ul>                                                                                                    |

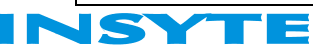

| ଳ 🖿 ଷ୍ଠ 🔅 ନି 🖬 🗐 📶 66% 🗎 13:33                      | 7). Выберите режим «чтение» или «запись»                                                                          |
|-----------------------------------------------------|----------------------------------------------------------------------------------------------------|
| УМНЫЙ ДОМ Ф ↓ :                                     |                                                                                                    |
| Кухня Люстра 🗢                                      | В контроллер согласно протокола моцоцу.<br>Пример. Включение 1 группы освещения.<br>Настраиваем кнопку «Включить» |
| <b>∀</b>                                            | Hacipundaen kiloliky «diolio inid»                                                                                |
|                                                     | Вводим в адрес устройства 4, это номер                                                                            |
|                                                     | Modbus устройства в системе.                                                                                      |
| включить выключить                                  | Вводим адрес регистра устройства. В                                                                               |
|                                                     | ланном случае это 1, что означает, реле                                                                           |
|                                                     |                                                                                                    |
|                                                     |                                                                                                    |
| ଷ ପିଟିଷି ଯା ଣ 67% 🛍 13:29<br>∠ УМНЫЙ ДОМ соухванить | Вводим значение 1, что означает                                                                                   |
|                                                     | включенное состояние реле №1,                                                                                     |
| SPIDER -                                            | устройства №4.                                                                                                    |
| солосовая команда                                   |                                                                                                    |
| адрес устройства<br>4                               |                                                                                                    |
| адрес регистра<br>1                                 |                                                                                                    |
| значение                                            |                                                                                                    |
| 1                                                   |                                                                                                    |
| мии. значение                                       |                                                                                                    |
| макс. значение                                      |                                                                                                    |
| Очтение 💿 Запись                                    |                                                                                                    |
|                                                     |                                                                                                    |
|                                                     |                                                                                                    |

3.

### 4. Смена Ріп кода

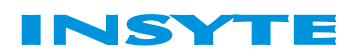

| a Ø ? î a at 59% i 14:20                              | Зайдите в настройки приложения,           |
|-------------------------------------------------------|-------------------------------------------|
| Контроллеры<br>Настройка контроллеров                 | выберите пункт «Pin код», введите новый   |
|                                                       | код и нажмите ОК. Pin код будет сохранен. |
| тема<br>Устанавливает визуальную тему приложения      |                                           |
| Ріп код                                               |                                           |
| Сменить pin код                                       |                                           |
| Восстановление данных                                 |                                           |
| Загрузить настройки приложения с внутренней<br>памяти |                                           |
|                                                       |                                           |
|                                                       |                                           |
|                                                       |                                           |
|                                                       |                                           |
|                                                       |                                           |
|                                                       |                                           |
|                                                       |                                           |
|                                                       |                                           |
| 🖬 🎦 ୭୦୦୦ 🕅 🕼 📶 📶 13:44                                |                                           |
| Контроллеры<br>Настройка контроллеров                 |                                           |
|                                                       |                                           |
| те<br>yc Pin код                                      |                                           |
| pi I                                                  |                                           |
|                                                       |                                           |
| вс ОТМЕНА ОК                                          |                                           |
| За<br>памяти                                          |                                           |
|                                                       |                                           |
|                                                       |                                           |
| 1 2 3 💌                                               |                                           |
| 4 5 6 ок                                              |                                           |
| 7 0 0                                                 |                                           |
| / 8 9                                                 |                                           |
| 0 🌣                                                   |                                           |
|                                                       |                                           |

Навигация между пультами

Добавление виджета на экран

Сохранение настроек

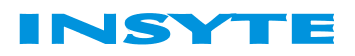

# Приложение 1. Определение адреса регистра Modbus

Протокол позволяет производить чтение и запись данных в регистры контроллеров, которым выделены пространства адресов.

Таблица 1. Типы данных MODBUS

| Тип параметра     | Тип величины | Формат | Адреса      | Возможные операции | Смещение  |
|-------------------|--------------|--------|-------------|--------------------|-----------|
|                   |              |        |             |                    | регистров |
| Coils             | Дискретные   | 1 бит  | 00001-09999 | чтение/запись      | 0         |
| Discret Inputs    | Дискретные   | 1 бит  | 10001-19999 | чтение             | 10000     |
| Input Registers   | Аналоговые   | 16 бит | 30001-39999 | чтение             | 30000     |
| Holding Registers | Аналоговые   | 16 бит | 40001-49999 | чтение/запись      | 40000     |

В конфигураторе нажимаем правой кнопкой на устройство и выбираем «редактировать тип».

| 🕥 Insyte Конфигуратор 2.65 - | C:\Users\aleks\Desktop\инсайт 2017\configurator-2.65\3.ld2 | – 🗆 X                   |
|------------------------------|------------------------------------------------------------|-------------------------|
| Файл Сервис Сценарий         | Контроллер Помощь                                          |                         |
|                              | Если-Тогда-Иначе Отладка Си-скрипт                         |                         |
|                              | Сценарий не выбран 👻                                       | СЦЕНАРИИ                |
|                              | ЕСЛИ-                                                      | Отсчет таймера          |
| Устройства                   |                                                            | Выключение              |
| иммер<br>Контро              |                                                            | Плавное упр. (было вкл) |
| Добавить                     | •                                                          | Плавное 2 инициализация |
| Brightne Удалить             |                                                            | Управление событиями    |
| Pедактировать                |                                                            |                         |
| Адрес устроис                | Ibd. 1                                                     |                         |
| аймеры                       | ГОГДА                                                      |                         |
|                              |                                                            |                         |
|                              |                                                            |                         |
|                              |                                                            |                         |
|                              |                                                            |                         |
|                              |                                                            |                         |
|                              | _ ИНАЧЕ                                                    |                         |
|                              |                                                            |                         |
|                              |                                                            |                         |
|                              |                                                            |                         |
|                              |                                                            |                         |
|                              |                                                            |                         |
|                              |                                                            |                         |
| КОНТРОЛЛЕР НЕ ПОДКЛЮЧЕН      |                                                            | .::                     |

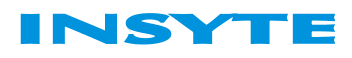

Далее заходим в поле реле 1, смотрим тип данных «Coils». Адрес 1 – 00001 (данные в приложение заносим в смартфон). Данные регистры возможно считывать и записывать, табл. 1.

| Тип устройства                            |             |             | ×         |
|-------------------------------------------|-------------|-------------|-----------|
| Редактор типов                            |             |             |           |
| Тип устройства                            |             |             |           |
| Имя типа                                  |             | SPIDER      |           |
| ID типа (для устройств l                  | .anDrive)   | 0           |           |
| Период опроса (мс)                        |             | 100         | -         |
| Поля                                      |             |             |           |
| Реле 1                                    | Имя         | Реле 1      |           |
| Реле 2<br>Реле 3                          | Адрес       | 1           | -         |
| Реле 4<br>Вход 1                          | Тип         | Coil        | ~         |
| Вход 2<br>Вход 3<br>Вход 4<br>Температура | – Настройки | И Публик    | емое поле |
| АЦП 1<br>АЦП 2                            | Тип данн    | ых          | $\sim$    |
| Напряжение питания                        | Min         | 0           | <b></b>   |
|                                           | Max         | 0           | *<br>*    |
|                                           | Масш        | табирование |           |
|                                           | Y=          | ± X*        | *         |
| Добавить Удалить                          |             |             |           |
|                                           |             | Сохранить   | Отмена    |

Далее заходим в поле реле 2, смотрим тип данных «Coils». Адрес 2 – 0002 (данные в приложение заносим). Данные регистры возможно считывать и записывать, табл. 1.

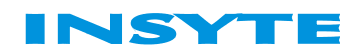

| Имя типа<br>ID типа (для устройств LanDrive)<br>Период опроса (мс)<br>0<br>Период опроса (мс)<br>0<br>0<br>0<br>0<br>0<br>0<br>0<br>0<br>0<br>0<br>0<br>0<br>0                                                                                                    |                        |               | 0.000         |            |
|----------------------------------------------------------------------------------------------------|------------------------|---------------|---------------|------------|
| ID типа (для устройств LanDrive) 0<br>Период опроса (мс) 100 ↓<br>Оля<br>Pene 1<br>ene 2<br>Pene 3<br>Pene 4<br>kog 1<br>kog 2<br>kog 3<br>kog 4<br>температура<br>ЦП 1<br>ЦП 2<br>Настройки<br>Тип Соіl ↓<br>Публикуемое поле<br>Настройки<br>Тип Данных ↓<br>Мах ↓<br>Тип Хасцание<br>Тип Хасцание<br>Тип Хасцание<br>Тип Хасцание                                                                                                    | Имя типа               |               | SPIDER        |            |
| Период опроса (мс) 100 ↓ Оля Реле 1 Реле 2 Реле 3 Реле 4 Ход 1 Ход 2 Ход 3 Ход 4 Гип Соі Настройки Настройки Публикуемое поле Настройки Міп Мах Гип данных Гип данных Міп Мах Гип Фасштабирование Y= ↓ X + ↓ ↓                                                                                                    | ID типа (для устройств | LanDrive)     | 0             |            |
| оля<br>Реле 1<br>Реле 2<br>Реле 3<br>Реле 4<br>Ход 1<br>Ход 2<br>Ход 3<br>Ход 4<br>Гемпература<br>ЦП 1<br>ЦП 2<br>Напряжение питания<br>Міл<br>Мах<br>Ганных<br>Мах<br>Ганных<br>Мах<br>Ганных<br>Мах<br>Ганных<br>Мах<br>Ганных<br>Мах<br>Ганных<br>Ганных<br>Мах                                                                                                    | Период опроса (мс)     |               | 100           | ×          |
| Реле 1<br>Реле 2<br>Реле 2<br>Реле 3<br>Реле 4<br>Ход 1<br>Ход 2<br>Ход 3<br>Ход 4<br>гемпература<br>ЦП 1<br>ЦП 2<br>Настройки<br>Тип Соіl<br>Публикуемое поле<br>Настройки<br>Тип данных<br>Міп<br>Мах<br>Г = *X +                                                                                                    | 0.00                   |               |               |            |
| Реле 2<br>Реле 2<br>Реле 3<br>Реле 4<br>Жод 1<br>Жод 2<br>Код 3<br>Код 4<br>Гип Соіl<br>Публикуемое поле<br>Настройки<br>Тип данных<br>Міп<br>Мах<br>Реле 4<br>Код 4<br>Гип Соіl                                                                                                    | ana 1                  | Имя           | Pene 2        |            |
| Реле 3<br>Реле 4<br>жод 1<br>жод 2<br>жод 3<br>жод 4<br>Гип Соіl<br>Публикуемое поле<br>Настройки<br>Тип данных<br>Міп<br>Мах<br>Гемпература<br>ЦП 1<br>ЦП 2<br>Настройки<br>Тип данных<br>Міп<br>Мах                                                                                                    | еле 2                  |               | 0             |            |
| тип Соі ✓<br>Код 2<br>Код 3<br>Код 4<br>емпература<br>ЦП 1<br>ЦП 2<br>Капряжение питания<br>Міп ↓<br>Мах ↓<br>Гастройки<br>Мах ↓<br>Гастройки<br>Мах ↓<br>Гастройки<br>Гастройки<br>Мах ↓<br>Гастройки<br>Гастройки | ene 3                  | Адрес         | 2             | -          |
| Вход 2<br>Вход 3<br>Вход 4<br>Температура<br>ЦП 1<br>ЦП 2<br>Настройки<br>Тип данных<br>Мin<br>Мах<br>Гемпература<br>ЦП 1<br>ЦП 2<br>Настройки<br>Тип данных<br>Мin<br>Мах<br>Гемперание<br>Гемпература<br>ЦП 1<br>ЦП 2<br>Настройки<br>Тип данных<br>Гемпература<br>ЦП 1<br>ЦП 2<br>Настройки<br>Тип данных<br>Гемпература<br>ЦП 1<br>ЦП 2<br>Настройки<br>Тип данных<br>Гемпература<br>Мin<br>Гемпература<br>Мах<br>Гемпература<br>Мах                                                                                                    | ход 1                  | Тип           | Coil          | ~          |
| Код 3<br>Код 4<br>Гемпература<br>АЦП 1<br>АЦП 2<br>Настройки<br>Тип данных<br>Мin<br>Мах<br>Г = Туриничение питания<br>Мin<br>Мах<br>Г = Туриничение питания                                                                                                    | ход 2                  |               | 🛛 Публик      | уемое поле |
| Гемпература<br>АЦП 1<br>АЦП 2<br>Запряжение питания<br>Мin<br>Мах<br>Гип данных<br>Мin<br>Мах<br>Гип данных<br>Гип данных<br>Мin<br>Мах<br>Гип данных<br>Гип данных<br>Гип данных                                                                                                    | ход 3<br>ход 4         | - Un arma õiv |               | Joineenene |
| АЦП 2<br>Напряжение питания<br>Міп<br>Мах<br>Мах<br>Y= *X + *                                                                                                    | емпература             | Пастроик      | И             |            |
| Напряжение питания<br>Міп<br>Мах<br>Масштабирование<br>Y= *X + *                                                                                                    | ЩП 2                   | Тип данн      | ных           | $\sim$     |
| Міп<br>Мах<br>Масштабирование<br>Y= *X + *                                                                                                    | апряжение питания      |               |               |            |
| Мах<br>Масштабирование<br>Y= *X + *                                                                                                    |                        | Min           |               | <b>T</b>   |
| Масштабирование<br>Y= ★ X + ★                                                                                                    |                        | Max           |               | *<br>*     |
| Y= *X +                                                                                                    |                        | Маси          | итабирование  |            |
| T= × X+ ×                                                                                                    |                        |               | ·             |            |
|                                                                                                    |                        | Ť             | = <b>▼</b> X+ | T          |

Далее заходим в поле вход 1, смотрим тип данных «Discret Inputs» (данные можно только считывать). Адрес 1, с учетом сдвига регистров записываем 10001 в мобильное приложение.

# **INSYTE Electronics** <u>www.insyte.ru</u>

Телефон службы поддержки покупателей 8-800-25-007-52 (бесплатно по России)

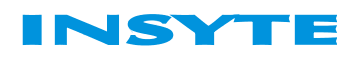